# STUDENTS/PARENTS USER MANUAL

### **Parent Portal Login:**

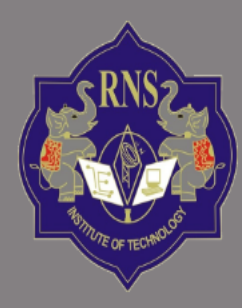

# **RNS INSTITUTE OF TECHNOLOGY**

Channasandra, Dr. Vishnuvardhan Road, Bengaluru - 560 098 Ph: (080)28611880,28611881 URL: www.rnsit.ac.in

### AUTONOMOUS PARENT PORTAL

### Welcome to RNSIT

Step 1:Enter Username as "USN" and Password as "Date of Birth".(Please make sure to enter the "Date of Birth" that you have entered in the admission portal).

R N S Institute of Technology (RNSIT) established in the year 2001, is the brainchild of the Group Chairman, Dr. R. N. Shetty. The institution was founded with a sole purpose of imparting quality education in Engineering, Technology and Management with a difference.

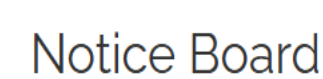

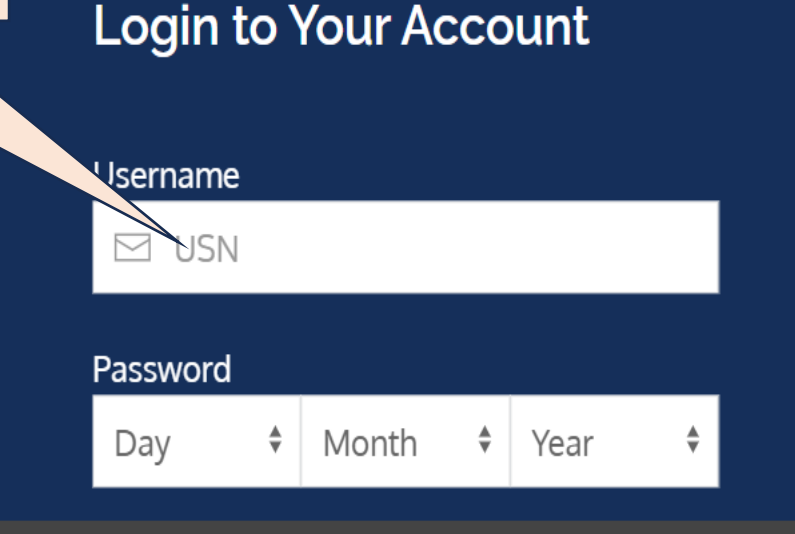

Copyright © Powered By Contineo

#### Terms of Service | Privacy Policy

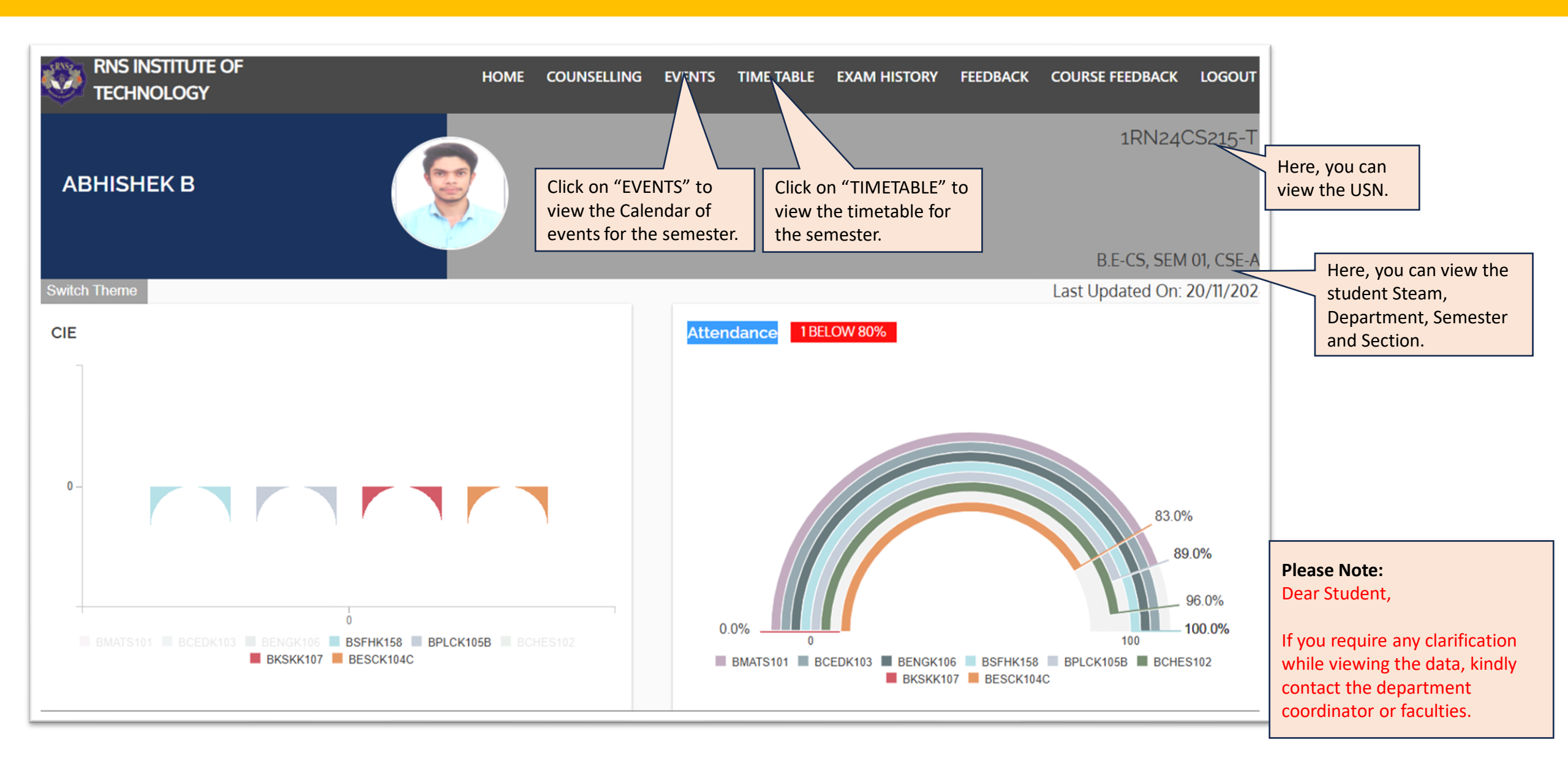

### **Calendar of Event(COE):**

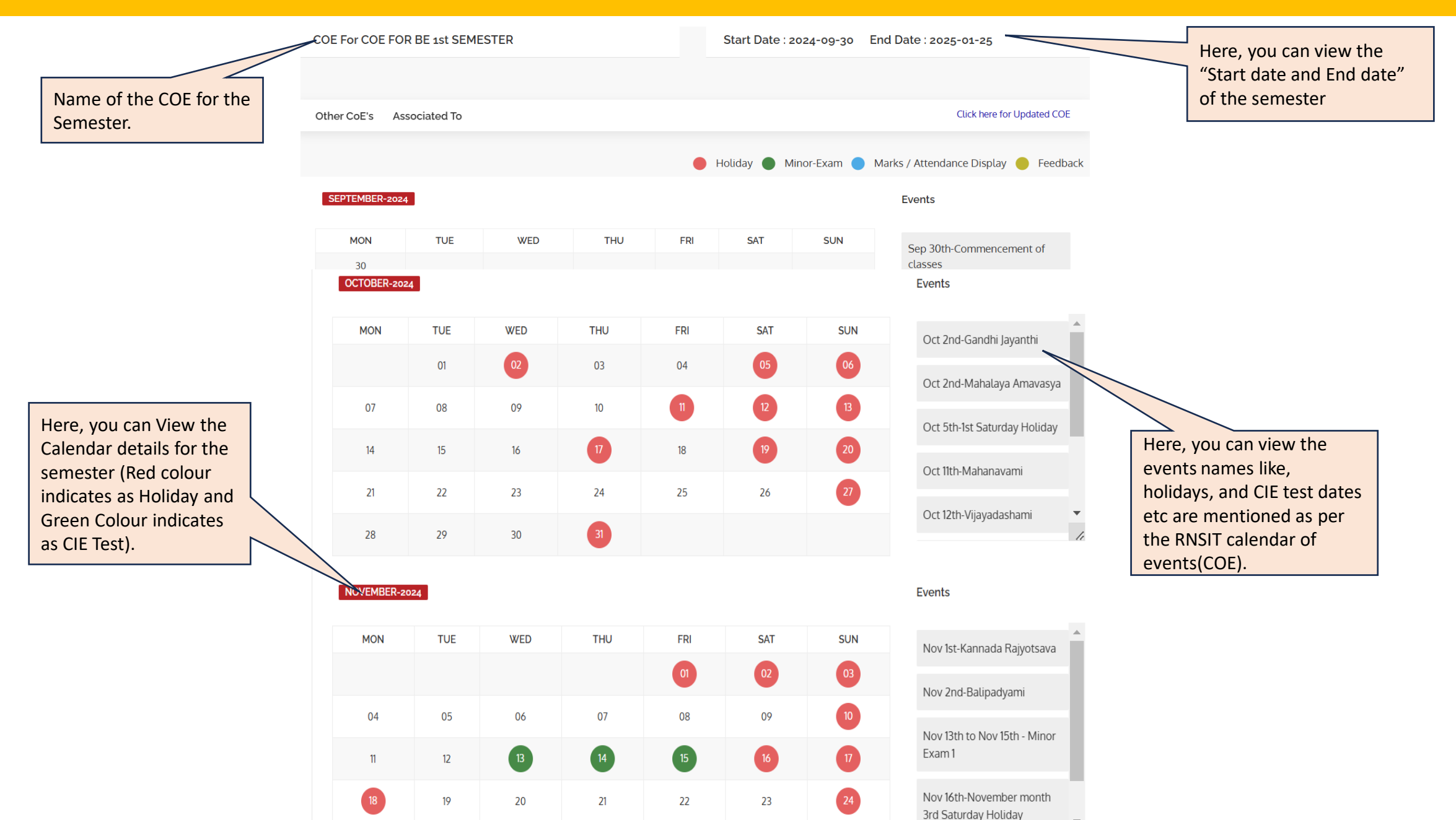

#### Time Table:

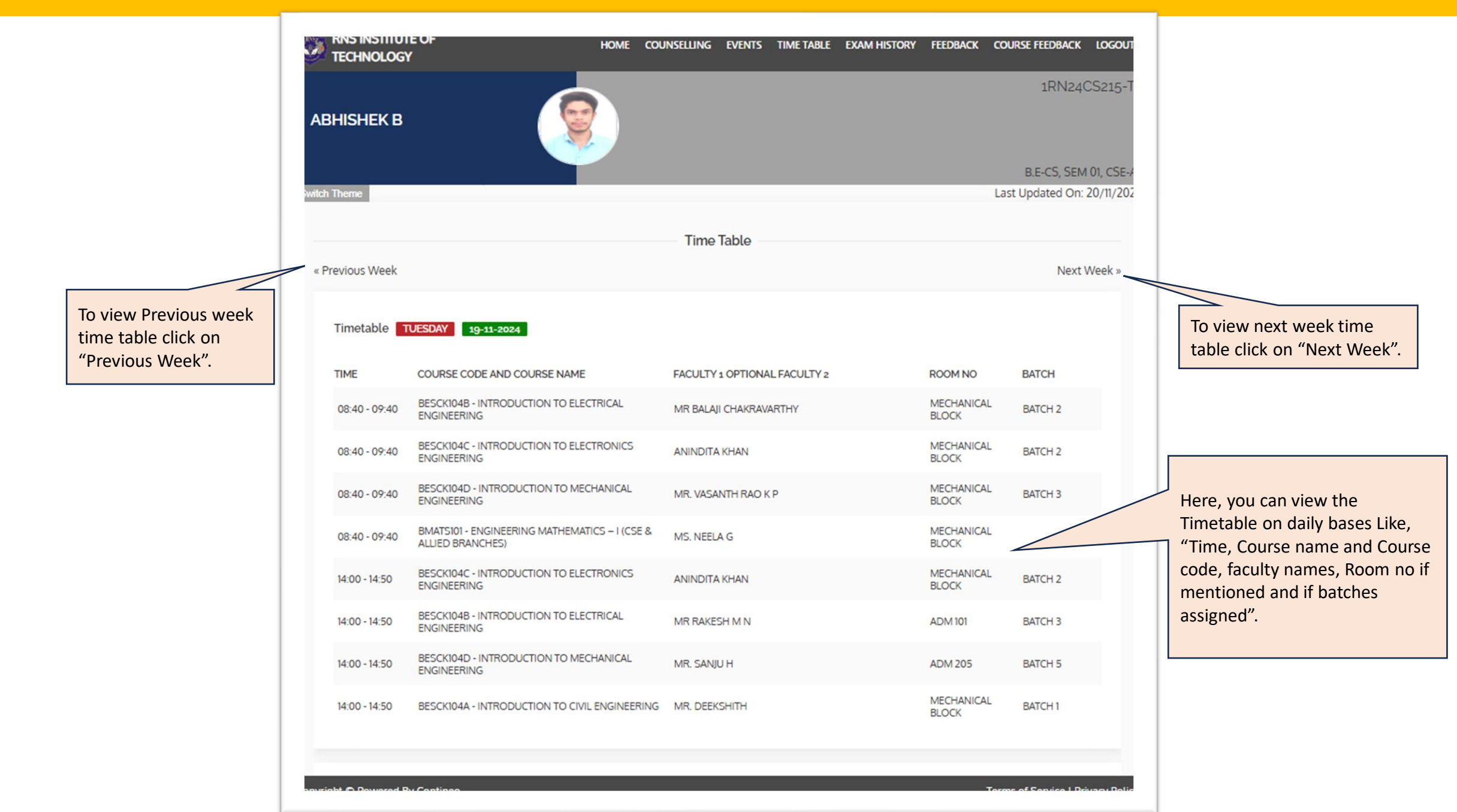

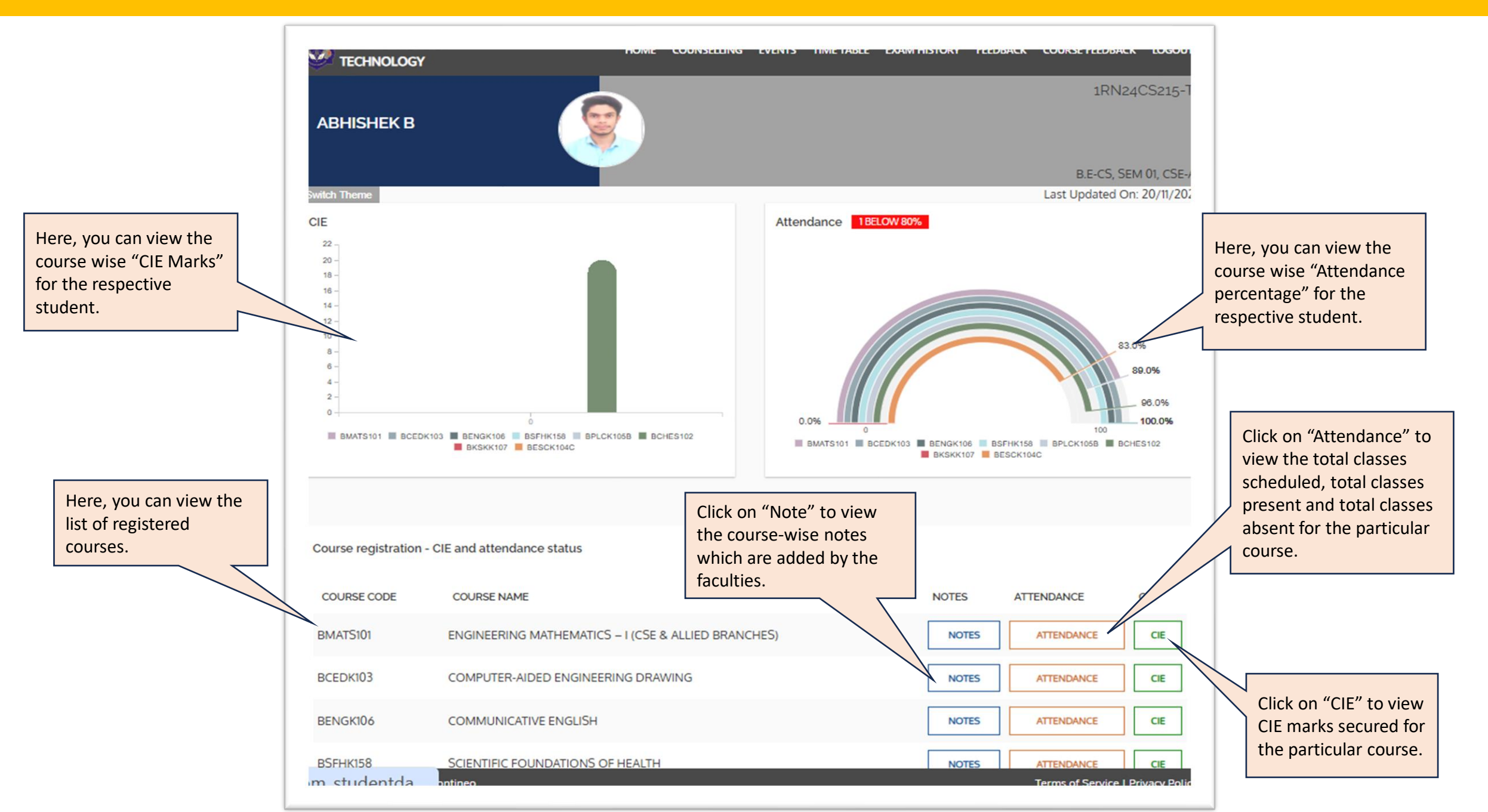

## How to view the NOTES

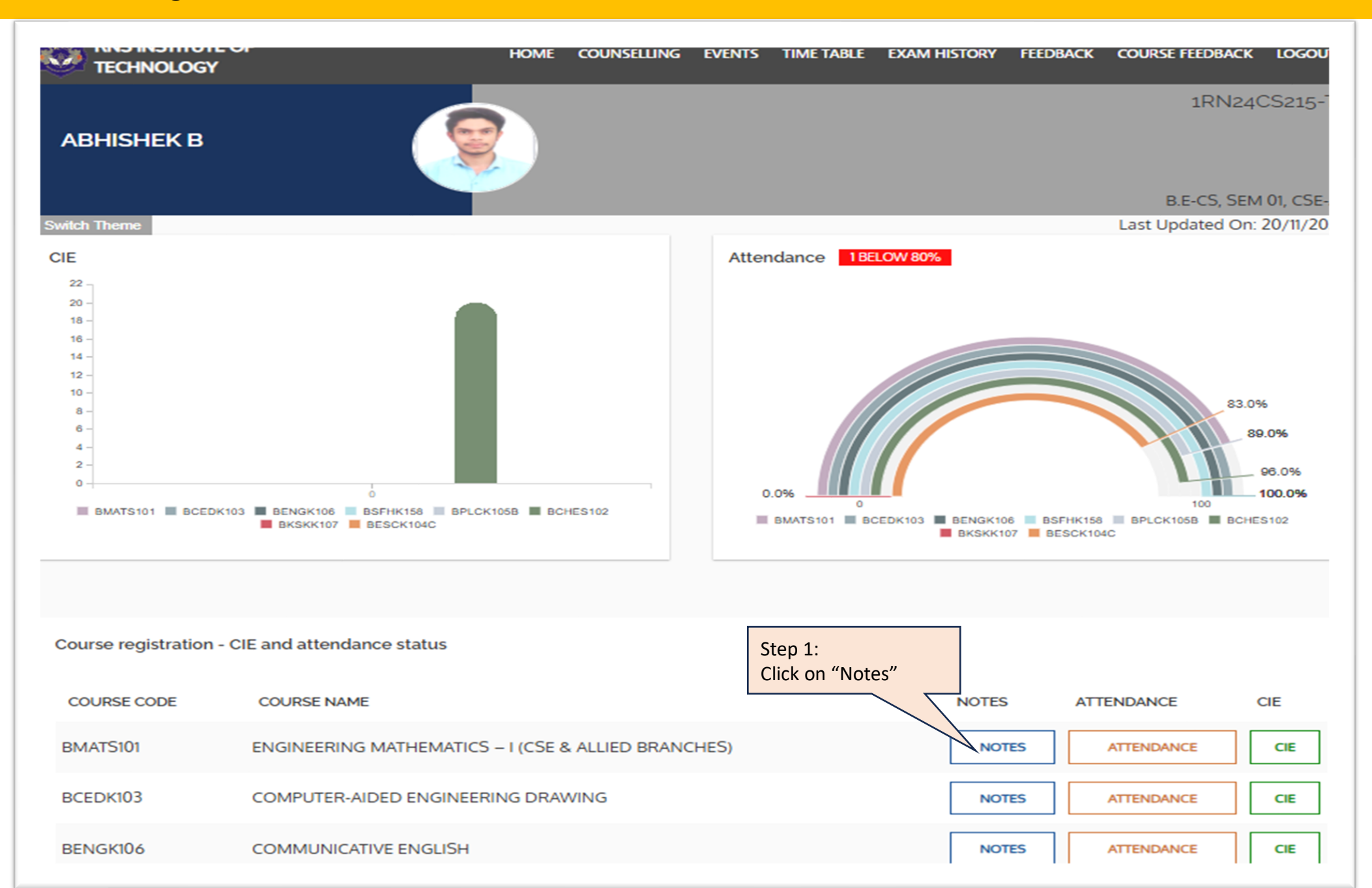

### **View Notes:**

| TECHNOLOGY HOME                                             | COUNSELLING EVENTS TIN                                                                                                    | IE TABLE EXAM HISTORY FEED | BACK COURSE FEEDBACK LOO                                 | GOUT                                                                                                    |
|-------------------------------------------------------------|----------------------------------------------------------------------------------------------------|----------------------------|----------------------------------------------------------|----------------------------------------------------------------------------------------------------|
| ABHISHEK B                                                  | Please Note:<br>Here, you can view the Course details link<br>Stream, Semester, Department, Course Name,<br>and Course Code. |                            | 1RN24CS2:<br>B.E-CS, SEM 01, C<br>Last Updated On: 20/11 | 15-T<br>:SE-4<br>1/202                                                                                                    |
| Course Details                                              |                                                                                                    |                            |                                                          |                                                                                                    |
| Stream: B.E                                                 |                                                                                                    | Semester: 1                | Department: First Year                                   |                                                                                                    |
| Course Name: ENGINEERING MATHEMATICS - I (CSE & ALLIED BRAN | CHES)                                                                                                    | Course Code: BMATS101      |                                                          |                                                                                                    |
|                                                             |                                                                                                    |                            |                                                          |                                                                                                    |
| Download uploaded Notes                                     |                                                                                                    |                            |                                                          |                                                                                                    |
| FILE                                                        | OPTION                                                                                                    | UPLOADED BY                | UPLOADED DATE AND TIME                                   |                                                                                                    |
| BMATS101 - Module 1_1299_BMATS101_18-11-2024.pdf            | DOWNLOAD                                                                                                    | Mr. <del>Gra</del>         | 10-11-2024-10-11-28 PM                                   | Here you can view the Lesson uploaded<br>files by the faculty for the particular<br>course along with the faculty name.<br>Kindly click on "Download" to view<br>lesson plan PDF file. |
| BMATS101 - Module 2_1299_BMATS101_18-11-2024.pdf            | DOWNLOAD                                                                                                    | Mr. GANESH Y S             | 18-11-2024 10:11:27 PM                                   |                                                                                                    |
| BMATS101- Module 3_1299_BMATS101_18-11-2024.pdf             | DOWNLOAD                                                                                                    | Mr. GANESH Y S             | 18-11-2024 10:11:26 PM                                   |                                                                                                    |
| BMATS101 - Module 5_1299_BMATS101_18-11-2024.pdf            | DOWNLOAD                                                                                                    | Mr. GANESH Y S             | 18-11-2024 10:11:18 PM                                   |                                                                                                    |
| Module 1 notes_1302_BMATS101_19-11-2024.pdf                 | DOWNLOAD                                                                                                    | Ms. SOWMYA SHREE M K       | 19-11-2024 12:11:40 AM                                   |                                                                                                    |
| Module3_ElementaryStatistics_1302_BMATS101_19-11-2024.pdf   | DOWNLOAD                                                                                                    | Ms. SOWMYA SHREE M K       | 19-11-2024 12:11:00 AM                                   |                                                                                                    |
| Module 4 MODULAR ARITHMETIC_1302_BMATS101_19-11-2024.do     | CX DOWNLOAD                                                                                                    | Ms. SOWMYA SHREE M K       | 19-11-2024 12:11:34 AM                                   |                                                                                                    |
|                                                             |                                                                                                    |                            | Torres of Constant 1 Debugar                             |                                                                                                    |

### How to view the ATTENDANCE

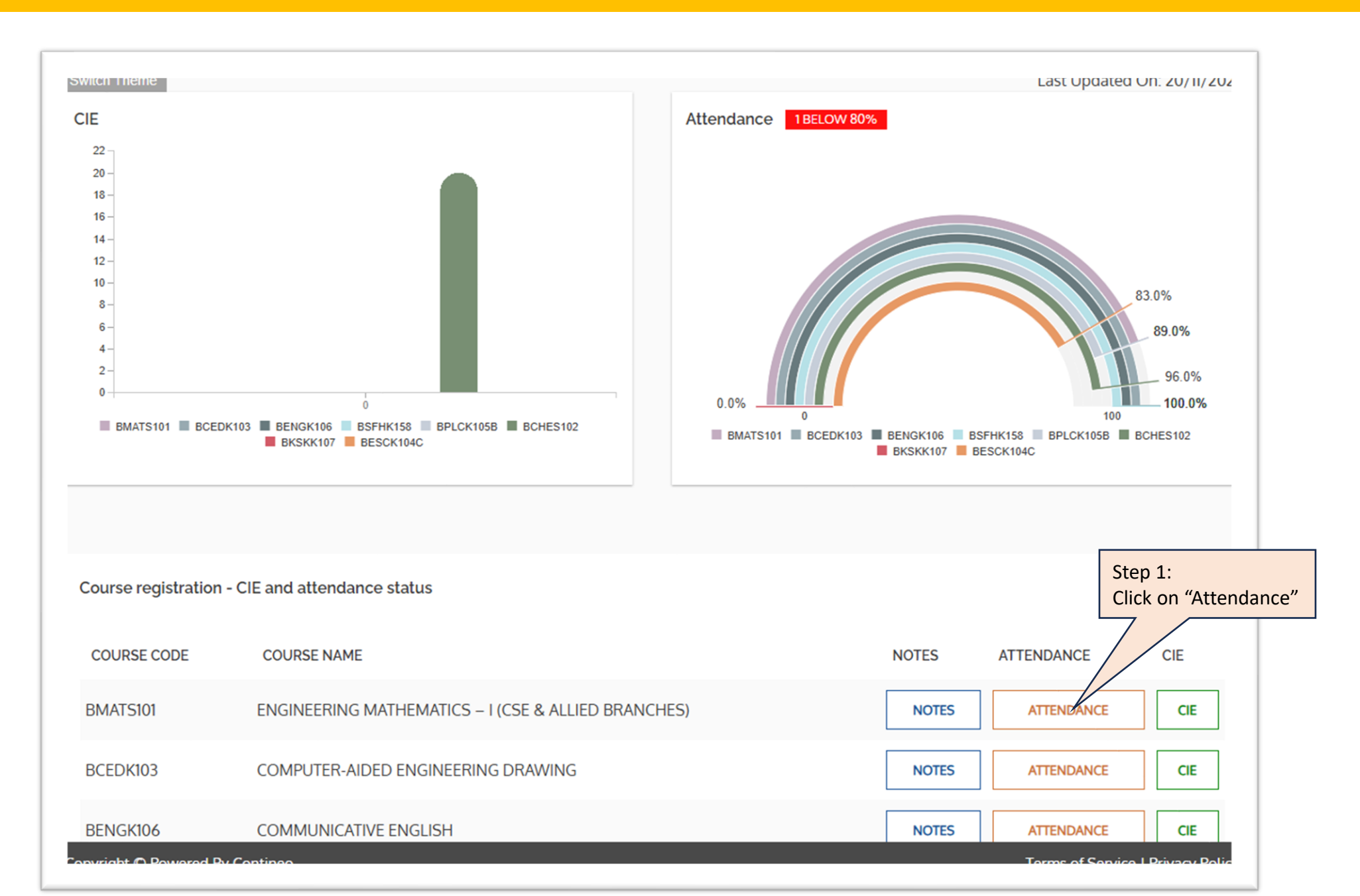

#### **View Attendance:**

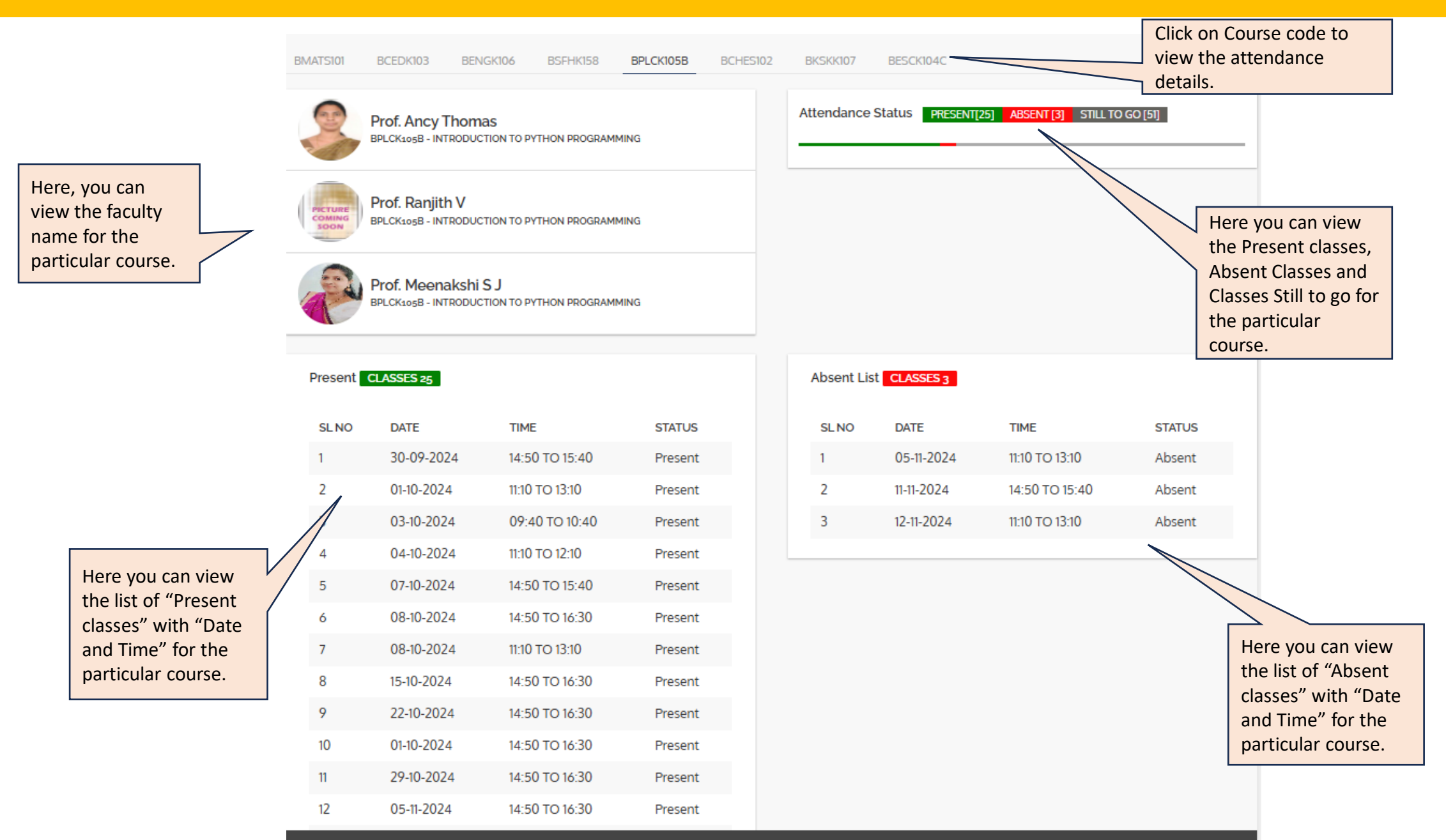

## How to view the CIE(Internal Assessment)

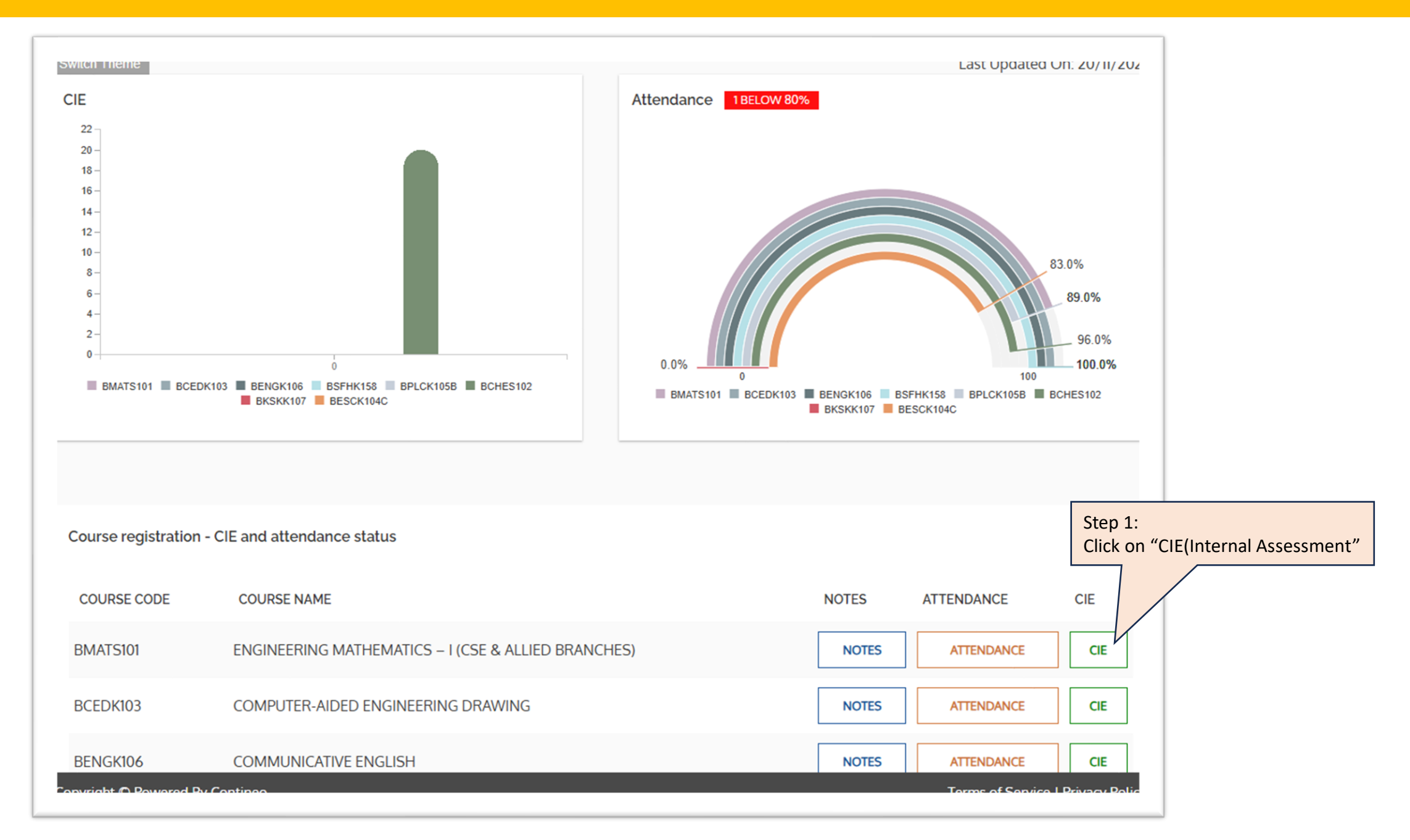

### View CIE(Internal Assessment):

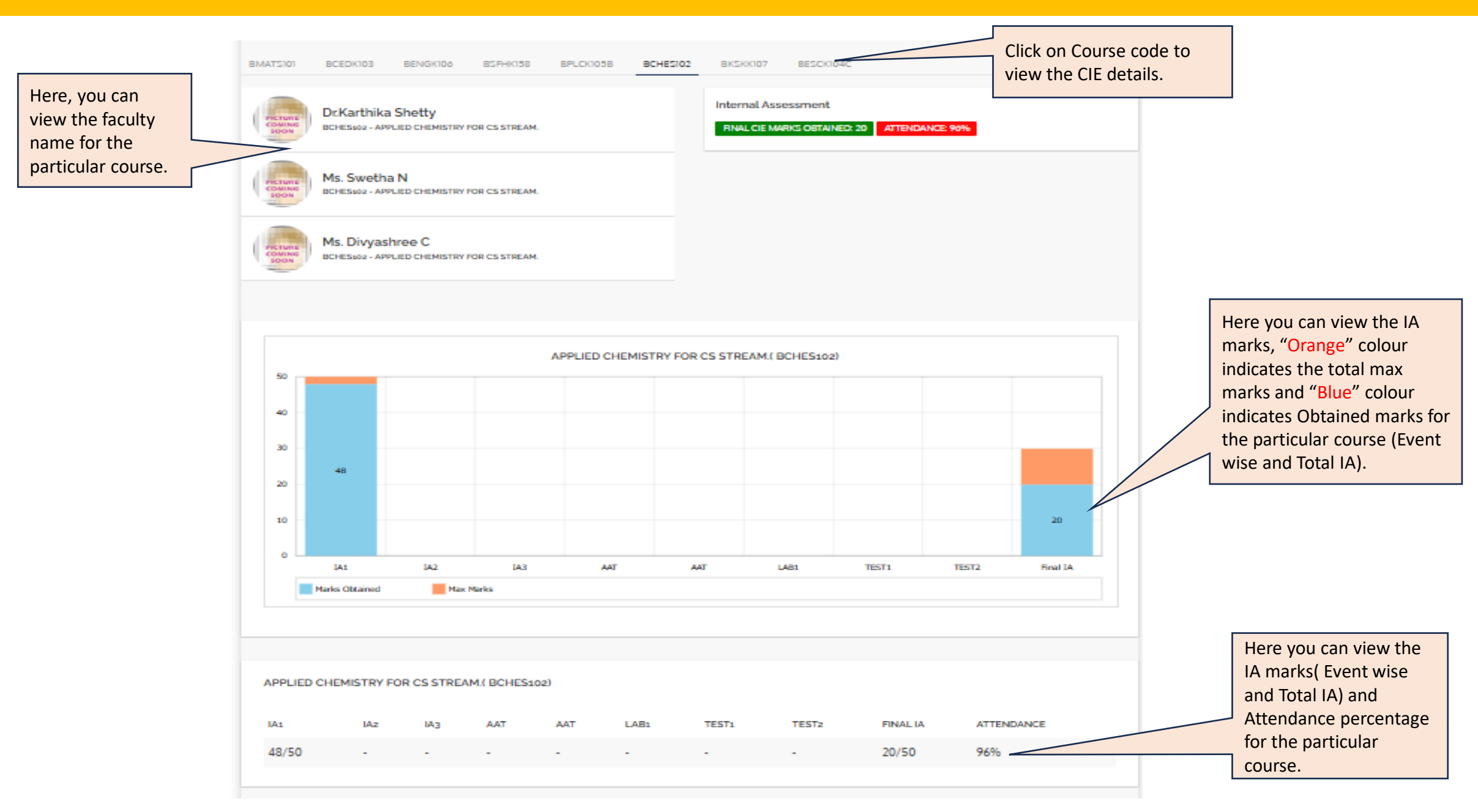

## **THANK YOU**